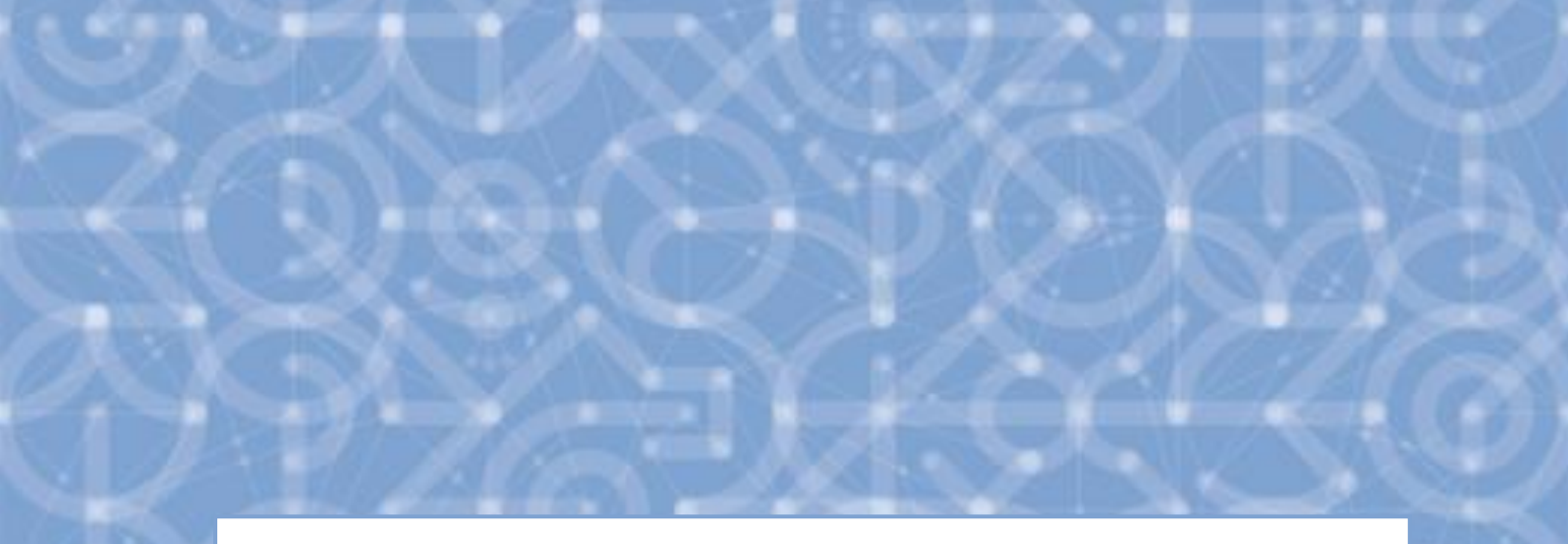

# Uživatelská příručka IS ESF 2014+ Stručný návod ke kontrole závěrečné zprávy o realizaci

v 1.0

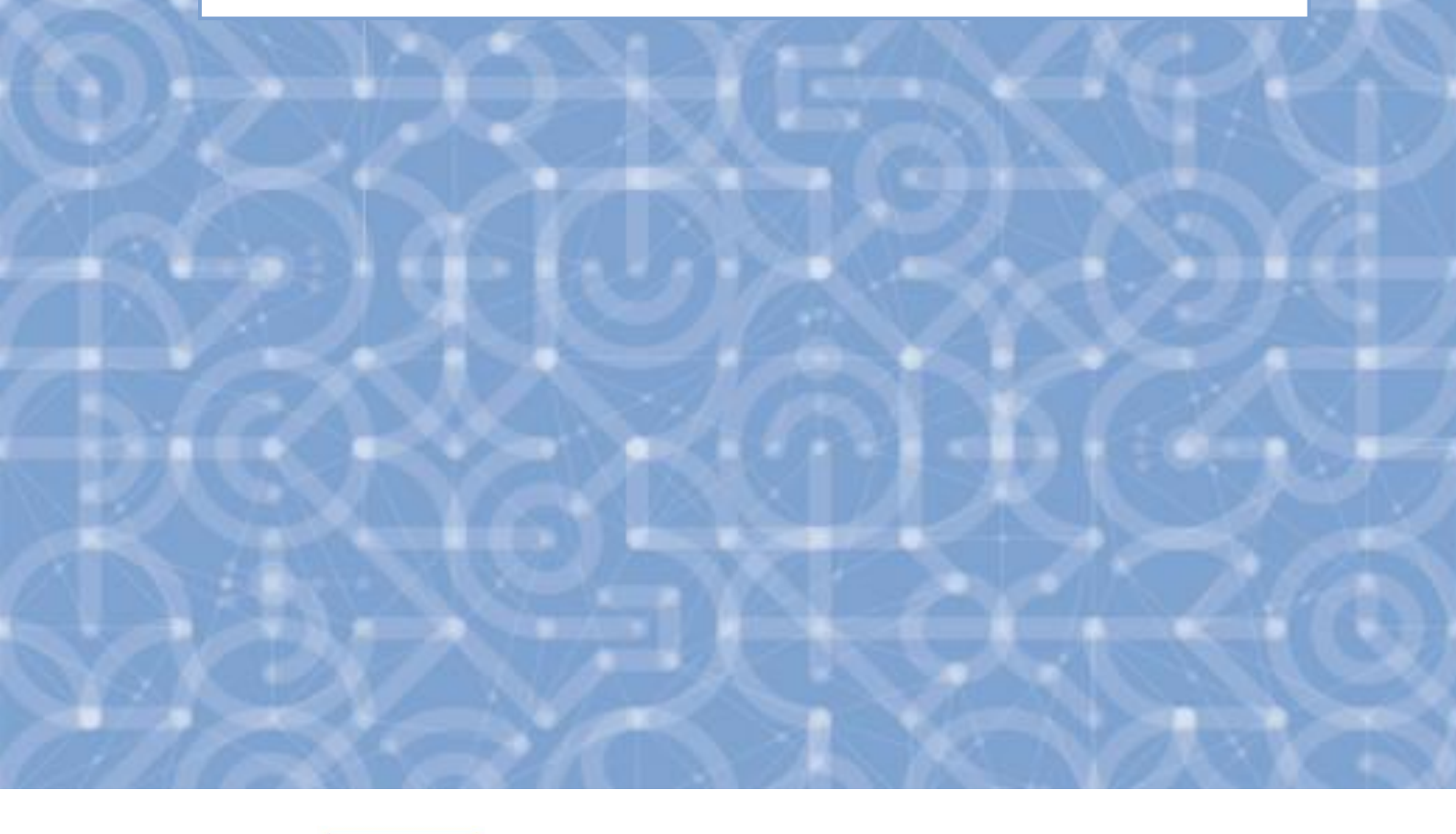

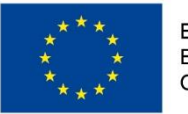

EVROPSKÁ UNIE Evropské strukturální a investiční fondy Operační program Výzkum, vývoj a vzdělávání

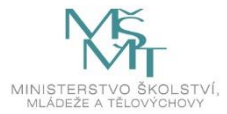

# Obsah

| Oł                                                                      | sah  |                                                                  | 2 |  |  |
|-------------------------------------------------------------------------|------|------------------------------------------------------------------|---|--|--|
| 1 Informační systém IS ESF 2014+ ve fázi podávání závěrečné ZZoR a poté |      |                                                                  |   |  |  |
|                                                                         | 1.1  | Podpořené osoby                                                  | 3 |  |  |
| 1.1                                                                     |      | 1 Pokud data výstupu z projektu chybí                            | 3 |  |  |
|                                                                         | 1.2  | Charakteristiky podpořených osob                                 | 3 |  |  |
| 1.2                                                                     |      | 1 Pokud charakteristiky po výstupu z projektu chybí              | 1 |  |  |
| 2                                                                       | Závě | ěrečná zpráva o realizaci v IS KP 2014+ a následné indikátory    | 1 |  |  |
|                                                                         | 2.1  | Kontrola indikátorů na ZZoR                                      | 1 |  |  |
|                                                                         | 2.2  | Upřesnění příjemcem manuálně vykazovaných ESF indikátorů na ZZoR | 5 |  |  |
| 3                                                                       | Sezr | nam použitých zkratek                                            | 5 |  |  |
| 4                                                                       | Sezr | nam použitých obrázků                                            | 5 |  |  |

2

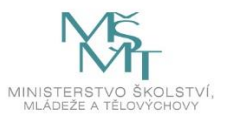

# 1 Informační systém IS ESF 2014+ ve fázi podávání závěrečné ZZoR a poté

## 1.1 Podpořené osoby

Ve fázi podávání Závěrečné Zprávy o realizaci je třeba mít vyplněno:

Datum výstupu osoby z projektu (záložka PO) – na **schváleném** seznamu, z něhož se vypočítávají indikátory.

| Informace o projektu Operační s                                               |                                                                                                    | Operační stru                             | ktura Odpovědní uživatelé | Indikátory      | Podpořené osoby | Podpora        | Přílohy | Události                          |    |  |  |
|-------------------------------------------------------------------------------|----------------------------------------------------------------------------------------------------|-------------------------------------------|---------------------------|-----------------|-----------------|----------------|---------|-----------------------------------|----|--|--|
| Aktu                                                                          | (Aktuální seznam) (Schválený seznam) 1 Zpráva o realizaci (P5 - Schválena ŘO z hlediska obsahové kvality) • ) |                                           |                           |                 |                 |                |         |                                   |    |  |  |
| Filtr seznamu Podpořených osob podle změn v intervalově sledovaných údajích 🥥 |                                                                                                    |                                           |                           |                 |                 |                |         |                                   |    |  |  |
| Kontrola podmínek pro započtení                                               |                                                                                                    |                                           |                           |                 |                 |                |         |                                   |    |  |  |
| Zadejt                                                                        | e text pro vyhledává                                                                                          | ní                                        |                           |                 |                 |                |         |                                   |    |  |  |
| •                                                                             | ▲ Datum vstupu<br>do projektu                                                                                 | <u>Datum výstupu</u><br><u>z.projektu</u> | <u>Pohlaví</u>            | PSČ3            |                 | Rozsah podpory | +       | <u>Věk při vstupu do projektu</u> |    |  |  |
|                                                                               |                                                                                                    |                                           |                           | •               |                 |                |         |                                   |    |  |  |
|                                                                               | Počet vybraných záznamů: 0. Je zobrazen seznam všech záznamů. Zobrazit jen <u>seznam vybraných záznamů</u> .  |                                           |                           |                 |                 |                |         |                                   |    |  |  |
|                                                                               | 1. 2. 2017                                                                                                    | 30. 6. 2017                               |                           | Žena <u>463</u> |                 |                | 30,00   |                                   | 31 |  |  |
|                                                                               | 1. 2. 2017                                                                                                    | 30. 6. 2017                               |                           | Žena <u>463</u> |                 |                | 30,00   |                                   | 41 |  |  |
|                                                                               | 1. 2. 2017                                                                                                    | 30. 6. 2017                               |                           | Žena <u>460</u> |                 |                | 30,00   |                                   | 42 |  |  |
|                                                                               | 1. 2. 2017                                                                                                    | 30. 6. 2017                               |                           | Žena <u>460</u> |                 |                | 30,00   |                                   | 43 |  |  |
|                                                                               | 1. 2. 2017                                                                                                    | 30. 6. 2017                               |                           | Žena <u>460</u> |                 |                | 30,00   |                                   | 45 |  |  |
|                                                                               | 1. 2. 2017                                                                                                    | 30. 6. 2017                               |                           | Žena <u>463</u> |                 |                | 30,00   |                                   | 48 |  |  |

Obrázek 1 - Datum výstupu z projektu v IS ESF2014+

#### 1.1.1 Pokud data výstupu z projektu chybí

ZZOR by měla být příjemci vrácena k přepracování pro opravu data výstupu PO. Příjemce znovu **schválí** seznam PO a vypočítá indikátory k datu konce ZZOR a následně Aktualizuje data z IS ESF na ZZoR v ISKP 2014+.

Neexistence těchto dat způsobí chybně vypočítané indikátory, které jsou automaticky vypočítávané se schválením ZZOR a zasílány do informačního systému ŘO. Tyto indikátory příjemce bohužel nevidí na svém projektu. Důležitost tohoto data je tedy nasnadě.

## 1.2 Charakteristiky podpořených osob

Pokud již uplynuly od podání ZZoR 4 týdny, je v případě, že projekt vykazuje indikátor 62500 a podrobné, třeba zkontrolovat, zda v IS ESF2014+ je vyplněna část <u>Charakteristiky účastníka po</u> <u>ukončení účasti osoby v projektu.</u>

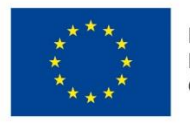

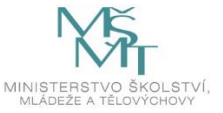

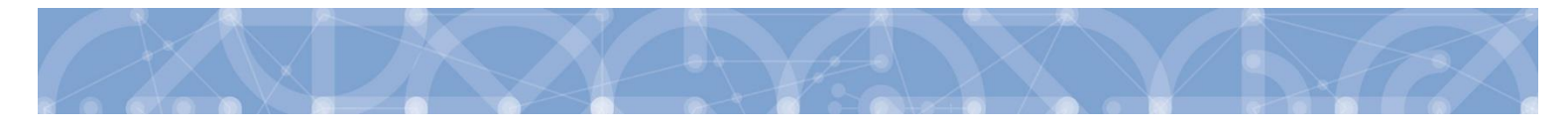

| <ul> <li>SEZNAM MÝCH PROJEKTŮ</li> </ul> |          | Charakteristiky účastníka<br>Aktuální data                                                          |                                                                                     |                                |                                                                                                    |                      |  |  |  |
|------------------------------------------|----------|----------------------------------------------------------------------------------------------------|-------------------------------------------------------------------------------------|--------------------------------|----------------------------------------------------------------------------------------------------|----------------------|--|--|--|
| O SEZNAM PŘIDĚLENÝCH PROJEKTŮ            |          | Pohlaví                                                                                             | Żena                                                                                |                                |                                                                                                    |                      |  |  |  |
|                                          |          | Trvalé bydiště (PSČ3)                                                                               | 441                                                                                 |                                |                                                                                                    |                      |  |  |  |
| SEZNAM PRISTUPNÝCH PROJEKTÚ              |          | Věk při vstupu do projektu                                                                          | 23                                                                                  |                                |                                                                                                    |                      |  |  |  |
| SEZNAM PODPOŘENÝCH OSOB                  |          |                                                                                                    |                                                                                     |                                |                                                                                                    |                      |  |  |  |
| VEŘEJNÝ SEZNAM PROJEKTŮ                  |          | Údaje zaznamenávané nejpozději před u<br>stav je zjištován k datu zahájení účasti osoby v projektu. | ikončením účasti osoby v projektu                                                   |                                |                                                                                                    |                      |  |  |  |
| SEZNAM PROJEKTŮ DLE OBDOBÍ               |          | Podle pohlaví                                                                                       |                                                                                     |                                | má                                                                                                    |                      |  |  |  |
|                                          |          | Podpořená osoba může patřit pouze do jedné z vymezených sku                                         | pin.                                                                                | 8                              | ženy                                                                                                    |                      |  |  |  |
| SPRÁVA OSOBNÍCH ÚDAJŮ PODPOŘENÝCH OSOB   |          | Podle postavení na trhu práce                                                                       |                                                                                     | 8                              | zaměstnanci                                                                                                    |                      |  |  |  |
|                                          |          | Podpořená osoba může patřit pouze do jedné z vymezených sk                                          | pin. V případě souběhu se uvádí převažující charakteristika.                        |                                | osoby samostatně výdělečně činné                                                                                                    |                      |  |  |  |
| PRODUKTY                                 | >        |                                                                                                    |                                                                                     | 0                              | osoby na rodlčovské dovolené, které byly před nástupem této dovolené zaměstnány nebo samostatně výdělečně činné                                                         |                      |  |  |  |
| SESTAVY A DATA                           | >        |                                                                                                    |                                                                                     | 0                              | dlouhodobě nezaměstnaní, registrovaní na úřadu práce ČR                                                                                                    |                      |  |  |  |
|                                          | <u>́</u> |                                                                                                    |                                                                                     |                                | nezaměstnaní - ostatní, registrovaní na Úřadu práce ČR                                                                                                    |                      |  |  |  |
| ČÍSELNÍKY A SEZNAMY                      | >        |                                                                                                    |                                                                                     |                                | neaktivní osoby, které nejsou v procesu vzdělávání nebo odborné přípravy                                                                                                |                      |  |  |  |
|                                          |          |                                                                                                    |                                                                                     | 0                              | neaktivní osoby - ostatní                                                                                                    |                      |  |  |  |
| NASTAVENÍ                                | >        |                                                                                                    |                                                                                     |                                |                                                                                                    |                      |  |  |  |
|                                          |          | Podle nejvyžšího dosaženého vzdělání                                                                |                                                                                     | bez vzdělání a jinde neuvedené |                                                                                                    |                      |  |  |  |
| AKTIVACE UCTU                            |          | Podporena asaba musi patrit do Jeane z vymezených skupin.                                           |                                                                                     |                                | 1. stupeň základní školy nebo 2. stupeň základní školy či 1 4. ročník šletých gymnázií či konzervatoře anebo 1 2. ročník šletých gymnázií, tj. osoby s primárním (ISCEE | 0 1) nebo nižším sek |  |  |  |
| ออัตนแลก แว้ทุงสาคาน                     |          |                                                                                                    |                                                                                     |                                | středoškolské, maturita či vyučení anebo pomaturitní studium, tj. osoby s výšším sekundárním (ISCED 3) nebo postsekundárním (ISCED 4) vzděláním                         |                      |  |  |  |
| PRENLED OZIVATELO                        |          |                                                                                                    |                                                                                     | 8                              | vyšší odborné, bakalářské, magisterské, doktorské studium, tj. osoby s terciárním (ISCED 5 až 8) vzděláním                                                              |                      |  |  |  |
|                                          |          | Paulla busin ann (bada Talit                                                                        |                                                                                     |                                | กรังของว่า กระทบ ประกร์ รังกา หนึ่งหรือก กำรักว่า กละที่การเป็นสานอี้ กระกรับสามาร์กร่างการไม่สายการ์ ไฟการ์กร                                                          |                      |  |  |  |
|                                          |          | Podpořená osoba může patřít do více vymezených skupín (příp. do žádné).                             |                                                                                     |                                | mgrand, dood, mete poo paradem danke, metany (recent marginalizaringen spoedenten pro poo namere)                                                                       |                      |  |  |  |
|                                          |          | <sup>10</sup> Citlivé údaje - účastnik může odmitnout je poskytnout.                                |                                                                                     |                                | oboly se zaravonim postuarim                                                                                                    |                      |  |  |  |
|                                          |          |                                                                                                    |                                                                                     |                                | oscoy s jinym znevynoonenim                                                                                                    |                      |  |  |  |
|                                          |          | Podle přístupu k bydlení                                                                            |                                                                                     |                                | osoby bez přístřeší nebo osoby vyloučené z přístupu k bydlení                                                                                                    |                      |  |  |  |
|                                          |          | Podpořená osoba patří či nepatří do vymezené skupiny.                                               |                                                                                     |                                |                                                                                                    |                      |  |  |  |
|                                          |          |                                                                                                    |                                                                                     |                                |                                                                                                    |                      |  |  |  |
|                                          |          | Údaje zaznamenávané po ukončení účas                                                                | ti osoby v projektu<br>(v projektu, Bostibuje změny v době od zobálení účasti osoby | na proje                       | tu că do okonājiju zijātovāni                                                                                                    |                      |  |  |  |
|                                          |          | Podle situace po ukončení účasti v projektu                                                         |                                                                                     |                                | osoby, které se po svém zapojení do projektu nově zaregistrovaly na úřadu práce ČR                                                                                      |                      |  |  |  |
|                                          |          | Podpořená osoba může patřít do více vymezených skupin (přip.                                        | do žádné).                                                                          |                                | osoby nově zapošené do procesu vzdělávlní rodborné přípravy                                                                                                    |                      |  |  |  |
|                                          |          |                                                                                                    |                                                                                     |                                | osoby, které po svém zapojení do projektu získaly kvalifikaci                                                                                                    |                      |  |  |  |
|                                          |          |                                                                                                    |                                                                                     |                                | osoby původně nezaměstnané nebo neaktívní. které lsou nově zaměstnané nebo 051/Č                                                                                        |                      |  |  |  |
|                                          |          |                                                                                                    |                                                                                     |                                | osoby, podpořené z projektu v rámci investiční priority 1.5 0PZ, které obdržely závaznou nabísku zaměstnání, dalšího vzdělávání, učňovské nebo odborné přípravy         |                      |  |  |  |
|                                          |          |                                                                                                    |                                                                                     |                                | osobu, které dokončily program podporovaný v rámci investiční priority 1.5 OPZ                                                                                          |                      |  |  |  |
|                                          |          |                                                                                                    |                                                                                     |                                | osoby, kterým bylo poskytnuto poradenství v oblasti sociálního podnikání                                                                                                |                      |  |  |  |
|                                          |          |                                                                                                    |                                                                                     |                                | osoby, u nichž služba z oblasti sociálních služeb napinila svůj účel                                                                                                    |                      |  |  |  |
|                                          |          |                                                                                                    |                                                                                     |                                | osoby, u nichž intervence formou sociální práce naplníla svůj účel                                                                                                    |                      |  |  |  |
|                                          |          |                                                                                                    |                                                                                     |                                | osoby využívající zařízení pôče o děti předškolního věku                                                                                                    |                      |  |  |  |
|                                          |          |                                                                                                    |                                                                                     |                                | osoby využívající zařízení pěče o děti do 3 let                                                                                                    |                      |  |  |  |
|                                          |          | L                                                                                                   |                                                                                     |                                |                                                                                                    |                      |  |  |  |

Obrázek 2 - Charakteristiky doplňované po výstupu z projektu

#### 1.2.1 Pokud charakteristiky po výstupu z projektu chybí

Pracovník ŘO vyzve příjemce, ať data napraví. Data jsou opět důležitá pro indikátory po ukončení projektu, které příjemce přímo nevykazuje.

## 2 Závěrečná zpráva o realizaci v IS KP 2014+ a následné indikátory

#### 2.1 Kontrola indikátorů na ZZoR

Pokud je ZZoR podaná na ŘO dříve než v 4/2019 je třeba zkontrolovat kompletnost a správnost indikátorové sady proti výpočtu v IS ESF2014+. Detail projektu/Indikátory - výpočet hodnot indikátorů ke konci kontrolované ZoR. (sloupec datum dosažené hodnoty – vyfiltrovat si správné datum).

Stiskem <u>Všechny hodnoty</u> na listu indikátory v IS ESF 2014+ obdržíte všechny výpočty indikátorů. Je třeba si vyfiltrovat odpovídající datum konce ZoR, pokud již není vyfiltrován pod <u>Nejnovějším</u> <u>výpočtem</u>.

Všechny hodnoty s nenulovou hodnotou (tu dostanete dvojím kliknutím na <u>Dosažená hodnota</u> (kumulativní) – takto se hodnoty seřadí sestupně) musí být propsány do ZoR.

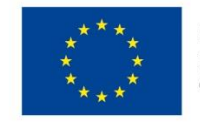

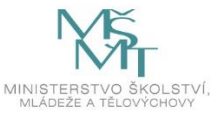

Pokud tomu tak není, je třeba <u>po vrácení ZoR k přepracování</u> do IS KP 2014+ vstoupit na list indikátory a stisknout tlačítko Aktualizuj z IS ESF. Dále pak postupovat podle hlášek, které případně systém IS KP 2014+ uvádí.

| Informace o projek | tu Operační str      | Operační struktura              |                                     | atelé Indik           | átory  | Podpořené osoby                                                | Podpora                | Příloh            |
|--------------------|----------------------|---------------------------------|-------------------------------------|-----------------------|--------|----------------------------------------------------------------|------------------------|-------------------|
|                    |                      |                                 |                                     |                       |        |                                                                |                        |                   |
| Nejnovější výpočty |                      |                                 | Všechny výpo                        | očty                  |        |                                                                |                        |                   |
|                    |                      |                                 |                                     |                       |        |                                                                |                        |                   |
| Kód indikátoru     | Název                | <u>Referenční</u><br><u>čas</u> | <u>Datum</u><br>dosažené<br>hodnoty | Definice indikátoru   | Iyp    | Vypočtené hodnoty<br><u>Dosažená hodnota<br/>(kumulativní)</u> | <u>Datum přenesení</u> | Spočteno          |
|                    |                      |                                 |                                     |                       |        |                                                                |                        | (                 |
| <u>60500</u>       | Zaměstnaní, včetně   | PV                              | 31. 8. 2018                         | "Postavení na trhu pr | Výstup | 5,00                                                           | 0 13. 6. 2019 12:59    | 13. 6. 2019 12:58 |
| <u>61100</u>       | účastníci s ukončený | PV                              | 31. 8. 2018                         | Nejvyšší dosažené vz  | Výstup | 5,00                                                           | 0 13. 6. 2019 12:59    | 13. 6. 2019 12:58 |
| <u>60000</u>       | Celkový počet účast  | Průběžně                        | 31. 8. 2018                         | Celkový počet osob/   | Výstup | 5,00                                                           | 0 13. 6. 2019 12:59    | 13. 6. 2019 12:58 |
| <u>61102</u>       | účastníci s ukončený | PV                              | 31. 8. 2018                         | účastníci s ukončený  | Výstup | 4,00                                                           | 0 13. 6. 2019 12:59    | 13. 6. 2019 12:58 |
| <u>60502</u>       | Zaměstnaní, včetně   | PV                              | 31. 8. 2018                         | Zaměstnaní, včetně    | Výstup | 4,00                                                           | 0 13. 6. 2019 12:59    | 13. 6. 2019 12:58 |
| <u>60002</u>       | Celkový počet účast  | PV                              | 31. 8. 2018                         | Celkový počet účast   | Výstup | 4,00                                                           | 0 13. 6. 2019 12:59    | 13. 6. 2019 12:58 |
| <u>61902</u>       | Lidé z venkovských o | PV                              | 31. 8. 2018                         | Lidé z venkovských o  | Výstup | 2,00                                                           | 0 13. 6. 2019 12:59    | 13. 6. 2019 12:58 |
| <u>61900</u>       | Lidé z venkovských o | PV                              | 31. 8. 2018                         | Venkovské oblasti je  | Výstup | 2,00                                                           | 0 13. 6. 2019 12:59    | 13. 6. 2019 12:58 |

Obrázek 3 - Nenulové hodnoty indikátorů k danému datu dosažené hodnoty

## 2.2 Upřesnění příjemcem manuálně vykazovaných ESF indikátorů na ZZoR

Příjemce, který vykazuje indikátory 62500 a 62600 (plus podrobné indikátory za muže a ženy) takto činí RUČNĚ na ZZOR v IS KP 2014+

Indikátor 62500 (a 62501, 62502) Účastníci v procesu vzdělávání po ukončení své účasti (jde o nové zapojení do vzdělávání) zadává příjemce na základě informace od podpořené osoby, kterou účastník ručně vyplní a podepíše do 2. části Karty účastníka při ukončení vzdělávání. Příjemce podpory v IS ESF vyplňuje hodnotu Charakteristiky účastníka <u>po ukončení účasti osoby v projektu</u> (po zadání Data výstupu z projektu), informace platné do doby čtyř týdnů po výstupu z IS ESF.

Nejde o zapojení do vzdělávání například až rok po té, co se PO účastnila ESF projektu...

 Indikátor 62600 (a 62601, 62602) Účastníci, kteří získali kvalifikaci po ukončení své účasti - pro OP VVV bude tento indikátor většinou nulový. Indikátor zadává příjemce podpory do ZZOR na základě toho, zda účastník v rámci poskytnutého vzdělávání získal kvalifikaci. Opět je u podpořených osob důležité mít vyplněné datum výstupu z projektu, v opačném případě by se osoby do tohoto indikátoru neměly započítat.

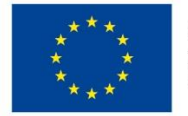

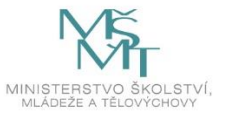

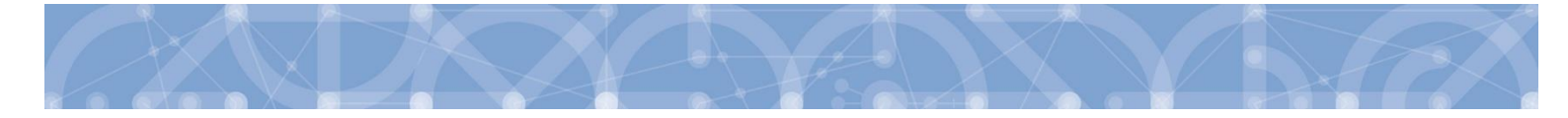

# 3 Seznam použitých zkratek

| Zkratka     | Význam zkratky                                                               |
|-------------|------------------------------------------------------------------------------|
| IS ESF2014+ | Informační systém ESF 2014+ využívaný k monitorování podpořených osob        |
| IS KP14+    | Složka monitorovacího systému MS2014+ určená pro přístup externích uživatelů |
| MS2014+     | Monitorovací systém MS2014+                                                  |
| MŠMT        | Ministerstvo školství, mládeže a tělovýchovy                                 |
| OP VVV      | Operační program Výzkum, vývoj a vzdělávání                                  |
| ROB         | Registr obyvatel                                                             |
| RÚIAN       | Registr územní identifikace, adres a nemovitostí                             |
| РО          | Podpořená osoba                                                              |
| ŘO          | Řídící orgán                                                                 |

# 4 Seznam použitých obrázků

| Obrázek 1 - Datum výstupu z projektu na ZoR                            | 3 |
|------------------------------------------------------------------------|---|
| Obrázek 2 - Charakteristiky doplňované po výstupu z projektu           | 4 |
| Obrázek 3 - Nenulové hodnoty indikátorů k danému datu dosažené hodnoty | 5 |

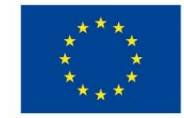

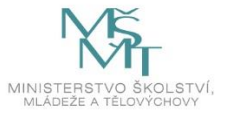